CollegeBoard ACCUPLACER

## Steps for a Proctor to Administer ACCUPLACER with Standard Print Vouchers

1. Log on to <a href="https://accuplacer.org">https://accuplacer.org</a>. From the login screen, please enter the username and password provided to you to login as a Proctor Reporter or Proctor:

| Username:                                          |                                                                                                    |                                                                                                    |                                                                                          |
|----------------------------------------------------|----------------------------------------------------------------------------------------------------|----------------------------------------------------------------------------------------------------|------------------------------------------------------------------------------------------|
| Password:                                          |                                                                                                    |                                                                                                    |                                                                                          |
| CollegeBoard ACCUPLACER                            |                                                                                                    |                                                                                                    | Lisemanne Password Ol.opn<br>Fogor yw Usemant <sup>1</sup> Fogor yw Usemant <sup>1</sup> |
| Welcome<br>Platform<br>To learn more about the ACC | to the ACCUPLACER <sup>®</sup><br>JPLACER program, please visit our website at accepters collegebased or                                                                                               | A vXCUTPLACET acasis has been summing   the set of appendix acasis in highligh brown   or 222 or Place Data is Support licker                                                                         | dar bi a platform security violation. The ACOLPLACER                                     |
|                                                    | Start Test with Voucher Fast<br>If you are procharing a student who in taking a lest with a Exposite the student pre-<br>voucher, please click the builton below to begin. Trac<br>Use Voucher Fast Tr | Track Student Portal<br>esting process via the Fast Access your ACCURACER test results, download free<br>practice resources, or find a testing location door to<br>home.<br>Information for Students. |                                                                                          |
|                                                    | Request an Account - For Institutions ONLY<br>Dees your institution need an account to access the ACCUPLACER system?<br>New Institution Registration                                                   | Verify System Requirements<br>Check to see if this computer meets the minimum specifications required to<br>administer ACCUPLACER tests.<br>Verify System                                             |                                                                                          |
|                                                    | © 2021 College Board I version: 2.1                                                                                                    | 0 1002 I Click here to contact support                                                                                                    |                                                                                          |

2. After logging on you may have a "What's New?" message pop up initially; please exit this screen. Click on "Dashboard Menu" (located on the Navigation Panel), click on "Test Center Management".

| est Center Management | 08/20/2015                                                                                                    | â                              | Today            |                                    |                                     |            |                                                           |                                     |                  |      |
|-----------------------|----------------------------------------------------------------------------------------------------|--------------------------------|------------------|------------------------------------|-------------------------------------|------------|-----------------------------------------------------------|-------------------------------------|------------------|------|
| ist Genter management |                                                                                                    |                                |                  |                                    |                                     |            |                                                           |                                     |                  |      |
| ers                   | O Live Stats                                                                                                    |                                |                  |                                    |                                     |            |                                                           |                                     |                  |      |
| uchers                |                                                                                                    |                                | -                |                                    |                                     |            | 0                                                         | 000                                 |                  |      |
| minister Test         | 0                                                                                                    |                                | 2                |                                    | 2                                   |            | 2                                                         |                                     | 968              |      |
| ports                 | ACTIVE SESSIONS                                                                                                    |                                | SESSIONS STAR    | TED TODAY                          | SESSIONS COMPLETED TODAY            |            | UNITS USED TODAY                                          | U                                   | UNITS REMAINING  |      |
| sources               |                                                                                                    |                                |                  |                                    |                                     |            |                                                           |                                     |                  |      |
| der Tests             | in the second second se |                                |                  |                                    |                                     |            |                                                           |                                     |                  |      |
|                       |                                                                                                    |                                |                  |                                    |                                     |            |                                                           |                                     |                  |      |
| lp & Information      | H Today's Sess                                                                                                    | sions                          |                  |                                    |                                     |            |                                                           |                                     |                  | -    |
| elp & Information     | Image: Today's Sess         All       Awaiting                                                                                                    | a Approval                     | Active Completed | Q Filter                           |                                     |            |                                                           |                                     |                  |      |
| Ip & Information      | Image: Today's Sess   All   Awaiting                                                                                                    | sions<br>Approval              | Active Completed | Q Filter                           |                                     |            |                                                           |                                     |                  | [    |
| Ip & Information      | Mutti-Action -                                                                                                    | First Name                     | Active Completed | Q Filter                           | Start Date                          | End Date 🏺 | Branching Profile 🔶                                       | Current Status                      | Status Details   | ¢ Ac |
| ip & Information      | Today's Sess   All Awaiting   Multi-Action -                                                                                                    | First Name<br>test             | Active Completed | QFilterStudent ID15151515          | Start Date 🔶<br>08/20/2015 03:48 PM | End Date 🏺 | Branching Profile P<br>Reading Comp & Sent<br>ence SKills | Current Status<br>Awaiting Approval | 🔶 Status Details | ¢ Ac |
| ip & information      | 田 Today's Sess                                                                                                    | Approval<br>First Name<br>test | Active Completed | Q Filter<br>Student ID<br>15151515 | Start Date                          | End Date 🍦 | Branching Profile                                         | Current Status<br>Awaiting Approval | Status Details   | Ac   |

3. Click 'Awaiting Approval,' click 'Multi-Action' from the dropdown menu. Please make sure that the "Select All" box is checked, and then click 'Approve Request.' Refresh the screen by clicking the refresh arrows indicated by the green arrow. Repeat this process until all students have been approved.

| Home       | oard Monu        | 🚳 Test Center Management 🗧             |                        |                                                              |                                            |                 |         |  |  |  |
|------------|------------------|----------------------------------------|------------------------|--------------------------------------------------------------|--------------------------------------------|-----------------|---------|--|--|--|
| Tasto      |                  | 06202015 🖬 Today                       |                        |                                                              |                                            |                 |         |  |  |  |
| - Test Ce  | enter management |                                        |                        |                                                              |                                            |                 |         |  |  |  |
| Users      |                  | O Live Stats                           |                        |                                                              |                                            |                 |         |  |  |  |
| Vouche     |                  | 0                                      | 2                      | 2                                                            | 2                                          | 000             |         |  |  |  |
| Admini     | ister Test       | U                                      | 2                      | 2                                                            | 2                                          | 968             |         |  |  |  |
| all Report |                  | ACTIVE SESSIONS                        | SESSIONS STARTED TODAY | SESSIONS COMPLETED TODAY                                     | UNITS USED TODAY                           | UNITS REMAINING |         |  |  |  |
| Resource   |                  |                                        |                        |                                                              |                                            |                 |         |  |  |  |
| P Order    | Tests            | 🛗 Today's Sessions                     |                        |                                                              |                                            |                 |         |  |  |  |
| Help &     | Information      | All Awaiting Approval Active Co        | mpleted Q Filter       |                                                              |                                            |                 | 10 \$   |  |  |  |
|            | G                |                                        |                        |                                                              |                                            |                 |         |  |  |  |
|            |                  | Multi-Action - First Name              | Last Name 🔶 Student ID | Start Date                                                   | ranching Profile                           | Status Details  | Actions |  |  |  |
|            |                  | Select All                             |                        | Showing 0 to 0 of 0 records                                  |                                            |                 |         |  |  |  |
|            |                  | Approve Request First Prev 1 Next Last |                        |                                                              |                                            |                 |         |  |  |  |
|            |                  |                                        |                        |                                                              |                                            |                 |         |  |  |  |
|            |                  |                                        |                        |                                                              |                                            |                 |         |  |  |  |
|            |                  |                                        |                        |                                                              |                                            |                 |         |  |  |  |
|            |                  |                                        |                        |                                                              |                                            |                 |         |  |  |  |
|            |                  |                                        |                        |                                                              |                                            |                 |         |  |  |  |
|            |                  |                                        |                        |                                                              |                                            |                 |         |  |  |  |
|            |                  |                                        |                        |                                                              |                                            |                 |         |  |  |  |
|            |                  |                                        |                        |                                                              |                                            |                 |         |  |  |  |
|            |                  |                                        |                        |                                                              |                                            |                 |         |  |  |  |
|            |                  |                                        |                        |                                                              |                                            |                 |         |  |  |  |
|            |                  |                                        | For support,           | please contact 868-607-6223, email info@accuplacer.org, or s | tart a live chat. © 2015 The College Board |                 |         |  |  |  |